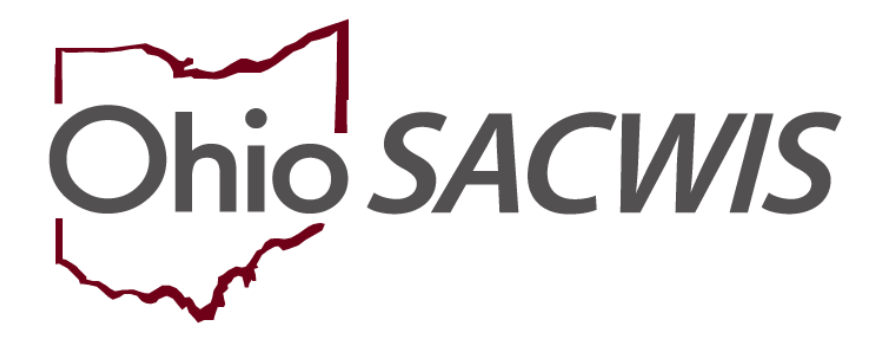

**Knowledge Base Article** 

#### **Table of Contents**

| Overview                                                            | 3  |
|---------------------------------------------------------------------|----|
| Viewing a Child's Legal Action History                              | 3  |
| Viewing a Child's Delinquency History                               | 6  |
| Overview of the Legal Custody and Status Screen                     | 8  |
| Navigating the Legal Custody and Status Screen                      | 9  |
| Details on the Legal Custody Episode & Status Information Screen    | 10 |
| Adding a Legal Custody Episode with Non-Court Involved Legal Status | 11 |
| Editing a Legal Custody Episode                                     | 13 |
| Inserting a New Legal Status                                        | 14 |

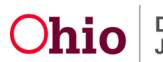

#### **Overview**

This Knowledge Base Article outlines the overall functionality process for recording any legal action (hearing, motion, complaint, ruling, etc.) in Ohio SACWIS.

If your agency receives a court-involved legal status, you will still navigate to the **Legal Actions** screen to record the associated ruling, as well as the legal status record.

For specific instructions on how to do so, refer to the **Recording a Court Ruling Record** Knowledge Base Article.

### Viewing a Child's Legal Action History

- 1. From the Ohio SACWIS Home screen, click the Case tab.
- 2. Click the Workload tab.
- 3. Select the appropriate **Case ID** link. The **Case Overview** screen appears.

**Note:** If you know the **Case ID** number, you can also use the **Search** link to navigate to the **Case Overview** screen.

| Case Overview                     |                                                                                                    |                                          |           |                           |
|-----------------------------------|----------------------------------------------------------------------------------------------------|------------------------------------------|-----------|---------------------------|
| Activity Log                      | CASE NAME / ID:                                                                                                    | Ongoing                                  |           |                           |
| Attorney Communication            |                                                                                                    | Open (10/07/2021)                        |           |                           |
| Intake List                       | 4000500                                                                                                    | 001/1407                                 |           |                           |
| Safety Assessment                 | ADDRESS:                                                                                                    | CONTACT:                                 |           |                           |
| Substance Abuse Screening         |                                                                                                    |                                          |           |                           |
| Forms/Notices                     | AGENCY:                                                                                                    |                                          |           |                           |
| Category/Pathway Switch           | , and the second second s |                                          |           |                           |
| Safety Plan                       | PRIMARY WORKER:                                                                                                    | SUPERVISOR(S):                           |           |                           |
| Actuarial Risk Assessment         |                                                                                                    |                                          |           |                           |
| Family Assessment                 |                                                                                                    |                                          |           |                           |
| Ongoing Case A/I                  |                                                                                                    |                                          |           |                           |
| Specialized A/I Tool              | Case Actions                                                                                                    |                                          |           |                           |
| Law Enforcement                   |                                                                                                    |                                          |           |                           |
| Justification/Waiver              | View Case Information 0 Linked Cases P                                                                                                    | ogram Categories   Case Status History   |           |                           |
| CLEU SELVICES                     |                                                                                                    |                                          |           |                           |
| Legal Actions                     | Action Items                                                                                                    | Case Alerts                              | Dashboard | Assignments / Eligibility |
| Legar custody/Status              | Result(s) 1 to 15 of 39 / Page 1 of 3                                                                                                    |                                          |           |                           |
| Living Arrangement /              | 02/21/2022                                                                                                    |                                          |           |                           |
| Guardianship                      |                                                                                                    |                                          |           | Actions +                 |
| Initial Removal                   |                                                                                                    |                                          |           |                           |
| Placement Request                 | 05/00/2022 Usposition Completed:                                                                                                    | Help Me Grow Staff Notification Required |           | Actions                   |
| Placement/ICCA                    |                                                                                                    |                                          |           |                           |
| Residential Treatment Information | 05/22/2022 I The Initial Semiannual                                                                                                    | <u>Case Review is due.</u>               |           | Actions                   |
| Independent Living                |                                                                                                    |                                          |           |                           |
| Case Plan Tools                   | 08/20/2022 (1) Case Review                                                                                                    |                                          |           | Actions                   |

#### 4. Click the Legal Actions link in the Navigation menu

The Case Legal Action / Delinquency Participants screen appears.

1. To view a child's entire case legal action history, click the **Maintain Legal Actions** link in the appropriate row.

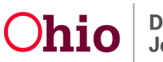

| Case Overview                     |                                              |                   |                       |                                                                                                    |
|-----------------------------------|----------------------------------------------|-------------------|-----------------------|----------------------------------------------------------------------------------------------------|
| Activity Log                      | CASE NAME / ID:                              |                   | Ongoing               |                                                                                                    |
| Attorney Communication            |                                              |                   | Open (10/07/2021)     |                                                                                                    |
| Intake List                       |                                              |                   |                       |                                                                                                    |
| Safety Assessment                 | Case Legal Actions / Delinquency Participant | s Filter Criteria |                       |                                                                                                    |
| Substance Abuse Screening         | All Persons  Persons Linder Age 22           |                   |                       |                                                                                                    |
| Forms/Notices                     | C All Fersons © Fersons onder Age 22         |                   |                       |                                                                                                    |
| Category/Pathway Switch           | _                                            |                   |                       |                                                                                                    |
| Safety Plan                       | Filter                                       |                   |                       |                                                                                                    |
| Actuarial Risk Assessment         |                                              |                   |                       |                                                                                                    |
| Family Assessment                 | Case Legal Actions / Delinquency Participant | S                 |                       |                                                                                                    |
| Ongoing Case A/I                  | Result(s) 1 to 4 of 4 / Page 1 of 1          |                   |                       |                                                                                                    |
| Specialized A/I Tool              | Case Participants                            | DOB               |                       |                                                                                                    |
| Law Enforcement                   |                                              |                   | Maintain Legal Action | Maintain Delinguency                                                                                                    |
| Justification/Waiver              |                                              |                   |                       | to an and a second particular to a second particular to a second par |
| Case Services                     |                                              |                   | Maintain Legal Action | Maintain Delinquency                                                                                                    |
| Legal Actions                     |                                              |                   | Maintain Legal Action | Maintain Delinquency                                                                                                    |
| Legal Custody/Status              |                                              |                   | Maintain Legal Action | Maintain Delinguency                                                                                                    |
| Living Arrangement /              |                                              |                   |                       |                                                                                                    |
| Guardianship                      |                                              |                   |                       |                                                                                                    |
| Initial Removal                   |                                              |                   |                       |                                                                                                    |
| Placement Request                 |                                              |                   |                       |                                                                                                    |
| Placement/ICCA                    |                                              |                   |                       |                                                                                                    |
| Residential Treatment Information |                                              |                   |                       |                                                                                                    |
| Independent Living                |                                              |                   |                       |                                                                                                    |
| Case Plan Tools                   |                                              |                   |                       |                                                                                                    |

#### The Participant Legal Action Information screen appears.

Important:

- The default page view is Expanded.
- To Collapse All the Legal Action Groupings, click the **Collapse All** toggle.
- Legal Actions can be Grouped at the discretion of the User. When adding a new Legal Action, use the **Add Legal Action and Grouping** button.
- Legal Actions can be copied to the same Case Participant or a different Case Participant.

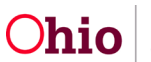

|                                        | isode $\bigcirc$ View H                                                | istorical                                                      | Created In Error: الا المحافظة المحافظة المحافظة المحافظة المحافظة المحافظة المحافظة المحافظة المحافظة المحافظة                                                                                                    | ude O Include                                                                                                    |                         |                    |
|----------------------------------------|------------------------------------------------------------------------|----------------------------------------------------------------|----------------------------------------------------------------------------------------------------|----------------------------------------------------------------------------------------------------|-------------------------|--------------------|
|                                        |                                                                        |                                                                |                                                                                                    |                                                                                                    |                         |                    |
| 1                                      |                                                                        |                                                                |                                                                                                    |                                                                                                    |                         |                    |
| ipant Le                               | gal Action Inform                                                      | nation                                                         |                                                                                                    | >                                                                                                    |                         |                    |
| n:                                     |                                                                        |                                                                | Add Legal Action and Grou                                                                                                    | uping                                                                                                    |                         | <u>Collapse A</u>  |
| 9                                      | Legal A                                                                | ctions Group Beginning with                                    | a Complaint                                                                                                    | Effective Date:                                                                                                    | 03/09/2022              |                    |
| gal Actio                              | n Information                                                          |                                                                |                                                                                                    |                                                                                                    |                         |                    |
|                                        | Date                                                                   | Legal Action                                                   | Туре                                                                                                    | Additional Info                                                                                                    | Court Info Cre          | ated in Error Move |
| <u>edit</u><br><u>copy</u>             | 02/08/2023                                                             | Ruling                                                         | Disposition                                                                                                    | Rulings Received. Best Interest, Reasonable Efforts to Finalize the<br>Permanency Plan, Temporary Custody<br>Agency Legal Status: Temporary Custody/Placement and Care |                         |                    |
| edit<br>copy                           | 11/17/2022                                                             | Ruling                                                         | Shelter Care                                                                                                    | Rulings Received: Best Interest, Reasonable Efforts to Finalize the<br>Permanency Plan, Temporary Court Order<br>Agency Legal Status: Temporary Court Order            |                         |                    |
| edit<br>copy<br>amend                  | 11/17/2022                                                             | Motion                                                         | Modify/Change Dispositional Order:                                                                                                    | Preferred Primary Disposition: Temporary Custody                                                                                                    |                         |                    |
| <u>edit</u><br><u>copy</u>             | 11/16/2022                                                             | Ruling                                                         | Custody                                                                                                    | Rulings Received: Best Interest, Ex Parte, RE to Prevent Removal -<br>Initial<br>Agency Legal Status: Ex-parte                                                         |                         |                    |
| edit                                   | 07/27/2022                                                             | Ruling                                                         | Adjudicatory                                                                                                    | Rulings Received: Adjudicated Dependent, Best Interest                                                                                                    |                         |                    |
| <u>edit</u><br><u>copy</u>             | 06/27/2022                                                             | Ruling                                                         | Disposition                                                                                                    | Rulings Received. Court Ordered Protective Supervision<br>Agency Legal Status: Court Ordered Protective Supervision                                                    |                         |                    |
| <u>edit</u><br><u>copy</u><br>amend    | 03/09/2022                                                             | Complaint                                                      | Initial                                                                                                    | Preferred Primary Disposition: Court Ordered Protective<br>Supervision                                                                                                 |                         |                    |
| gal<br>tion:                           |                                                                        |                                                                | ~ Add Action                                                                                                    |                                                                                                    |                         |                    |
|                                        |                                                                        |                                                                |                                                                                                    |                                                                                                    | Move Legal A            | Action(s)          |
|                                        |                                                                        |                                                                |                                                                                                    |                                                                                                    |                         |                    |
| Ð                                      |                                                                        |                                                                |                                                                                                    |                                                                                                    |                         |                    |
| Ð                                      |                                                                        |                                                                |                                                                                                    |                                                                                                    |                         |                    |
| e<br>ipant Leg                         | gal Action Filter (                                                    | Criteria                                                       |                                                                                                    |                                                                                                    |                         |                    |
| e<br>ipant Leg                         | gal Action Filter o<br>isode ◯ View H                                  | Criteria                                                       | Created In Error: ® Excl                                                                                                    | lude O Include                                                                                                    |                         |                    |
| e<br>ipant Leg                         | gal Action Filter I<br>isode ○ View H                                  | Criteria<br>istorical                                          | Created in Error: ® Excl                                                                                                    | lude O Include                                                                                                    |                         |                    |
| e<br>ipant Leg<br>rrent Epi            | gal Action Filter i<br>isode O View H<br>gal Action Inform             | Criteria<br>istorical<br>attion                                | Created In Error: ® Excl                                                                                                    | iude <sup>()</sup> Include                                                                                                    |                         |                    |
| e<br>ipant Leg<br>ipant Leg<br>Action: | gal Action Filter I<br>isode O View H<br>gal Action Inform             | Criteria<br>istorical                                          | Created In Error:  Created In Error:  Created In Er | tude O Include                                                                                                    |                         | Exnar              |
| e<br>ipant Leg<br>ipant Leg<br>Action: | gal Action Filter I<br>isode O View H<br>gal Action Inform<br>Legal Ar | Criteria<br>istorical<br>attion<br>ctions Group Beginning with | Created In Error:  Created In Error: Created In Error: Created In  | tude O Include                                                                                                    | 03/09/2022              | Exnar              |
| ipant Leg<br>rrent Epi<br>ipant Leg    | gal Action Filter (<br>isode O View H<br>gal Action Inform<br>Legal Ac | Criteria<br>istorical<br>action<br>ctions Group Beginning with | Created In Error:  Created In Error: Created In Error: Created In  | uude O Include                                                                                                    | 03/09/2022<br>Move Legs | Expan              |

2. Click the **edit** link to edit the legal action to edit / view the details of the legal action. The **Legal Action Details Information** page displays.

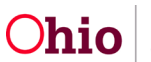

| Ruling Information           |                                   |            |                                             |                  |                    |    |  |
|------------------------------|-----------------------------------|------------|---------------------------------------------|------------------|--------------------|----|--|
| Date of Ruling:*             | 01/17/2023                        |            | Court Case Number:                          |                  |                    |    |  |
| Antine Deutininenta          |                                   |            | Court ID Number                             |                  |                    | ~  |  |
| Action Participant:"         |                                   |            | Court ID Number:                            |                  |                    | ~  |  |
| Court Name:                  | Athens Co. Probate/Juvenile Court | ~          | Judge/Magistrate:                           |                  |                    | ~  |  |
| Court Address:               |                                   |            | County:                                     | Athens           |                    |    |  |
| Ruling Type:*                | Dispositional                     | ~          | Last Modified Date:                         | 02/10/2023       |                    |    |  |
| Journalized Date:            | 02/08/2023                        |            |                                             |                  |                    |    |  |
| Ruling(s) Rec                | eived:                            | Se         | lected Rulings Received:                    |                  |                    |    |  |
| ٩                            | Add                               |            | Remove Q                                    |                  |                    |    |  |
| Active Effort                | s (ICWA)                          | Ê          | est Interest                                |                  |                    |    |  |
| Added as a                   | Party to Case                     | R          | RE to Finalize Permanency Plan - Subsequent |                  |                    |    |  |
| Adjudicated                  | Delinguent                        | Te         | emporary Custody                            |                  |                    |    |  |
| Adjudicated                  | Dependent                         |            |                                             |                  |                    |    |  |
| Adjudicated                  | Deserted Child/Safe Hvn Baby      |            |                                             |                  |                    |    |  |
| Adjudicated                  | Neglected                         |            |                                             |                  |                    |    |  |
| Adjudicated                  | Unruly                            | -          |                                             |                  |                    |    |  |
| Spell Check Clear            | 4000                              |            |                                             |                  |                    | le |  |
| Legal Status Information     |                                   |            |                                             |                  |                    |    |  |
|                              |                                   |            |                                             |                  |                    |    |  |
|                              | Legal Status                      | Effective  | Date Termination                            | Date             | Termination Reason |    |  |
| edit Temporary Custody/P     | lacement and Care                 | 01/17/2023 |                                             |                  |                    |    |  |
|                              |                                   |            |                                             |                  |                    |    |  |
| •                            |                                   |            |                                             |                  |                    | •  |  |
| Appeal Information           |                                   |            |                                             |                  |                    |    |  |
| Add Appeal / Objection       |                                   |            |                                             |                  |                    |    |  |
| Jurisdiction Transfer Inform | nation                            |            |                                             |                  |                    |    |  |
|                              | Receiving Agency Name             |            |                                             | Court Acceptance | e Date             |    |  |
| Associate Jurisdiction       | n Transfer                        |            |                                             |                  |                    |    |  |
| Ruling has been Created      | d in Error                        |            |                                             |                  |                    |    |  |
| Save Cancel                  |                                   |            |                                             |                  |                    |    |  |

3. Click Save / Cancel.

#### Viewing a Child's Delinquency History

- 1. From the Ohio SACWIS Home screen, click the Case tab.
- 2. Click the Workload tab.
- 3. Select the appropriate **Case ID** link. The **Case Overview** screen appears.

Note: If you know the Case ID number, you can also use the Search link to navigate to the Case Overview screen.

Click the Legal Actions link in the Navigation menu

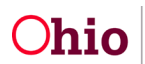

| Case Overview                     |                                       |                                                 |           |                           |
|-----------------------------------|---------------------------------------|-------------------------------------------------|-----------|---------------------------|
| Activity Log                      | CASE NAME / ID:                       | Ongoing                                         |           |                           |
| Attorney Communication            |                                       | Open (10/07/2021)                               |           |                           |
| Intake List                       |                                       |                                                 |           |                           |
| Safety Assessment                 | ADDRESS:                              | CONTACT:                                        |           |                           |
| Substance Abuse Screening         |                                       |                                                 |           |                           |
| Forms/Notices                     | AGENCY:                               |                                                 |           |                           |
| Category/Pathway Switch           | AGENOT.                               | d                                               |           |                           |
| Safety Plan                       | PRIMARY WORKER:                       | SUPERVISOR(S):                                  |           |                           |
| Actuarial Risk Assessment         |                                       |                                                 |           |                           |
| Family Assessment                 |                                       |                                                 |           |                           |
| Ongoing Case A/I                  |                                       |                                                 |           |                           |
| Specialized A/I Tool              | Case Actions                          |                                                 |           |                           |
| Law Enforcement                   |                                       |                                                 |           |                           |
| Justification/Waiver              | View Case Information 0 Linked Case   | s Program Categories Case Status History        |           |                           |
| Carthania                         |                                       |                                                 |           |                           |
| Legal Actions                     | Action Items                          | Case Alerts                                     | Dashboard | Assignments / Eligibility |
| Legar custouy/status              | Desuit(s) 1 to 15 of 30 / Dens 1 of 3 |                                                 |           |                           |
| Living Arrangement /              |                                       |                                                 |           |                           |
| Guardianship                      | 02/21/2022 () Case Review due         |                                                 |           | Actions                   |
| Initial Removal                   |                                       |                                                 |           |                           |
| Placement Request                 | 05/06/2022 (1) Disposition Comp       | leted: Help Me Grow Staff Notification Required |           | Actions                   |
| Placement/ICCA                    |                                       |                                                 |           |                           |
| Residential Treatment Information | 05/22/2022 (1) The Initial Semian     | nual Case Review is due.                        |           | Actions                   |
| Independent Living                |                                       |                                                 |           |                           |
| Case Plan Tools                   | 08/20/2022 (] Case Review due         |                                                 |           | Actions                   |

The Case Legal Action / Delinquency Participants screen appears.

4. To view a child's entire case legal action history, click the **Maintain Delinquency** link in the appropriate row.

| Case Overview                     |                                              |                    |                       |                      |  |  |  |  |
|-----------------------------------|----------------------------------------------|--------------------|-----------------------|----------------------|--|--|--|--|
| Activity Log                      | CASE NAME / ID:                              |                    | Ongoing               |                      |  |  |  |  |
| Attorney Communication            |                                              | Open (10/07/2021)  |                       |                      |  |  |  |  |
| Intake List                       |                                              |                    |                       |                      |  |  |  |  |
| Safety Assessment                 | Case Legal Actions / Delinguency Participant | ts Filter Criteria |                       |                      |  |  |  |  |
| Substance Abuse Screening         | All Persons @ Persons Under Age 22           |                    |                       |                      |  |  |  |  |
| Forms/Notices                     | C All Fersons C Fersons Onder Age 22         |                    |                       |                      |  |  |  |  |
| Category/Pathway Switch           |                                              |                    |                       |                      |  |  |  |  |
| Safety Plan                       | Filter                                       |                    |                       |                      |  |  |  |  |
| Actuarial Risk Assessment         |                                              |                    |                       |                      |  |  |  |  |
| Family Assessment                 | Case Legal Actions / Delinquency Participant | ts                 |                       |                      |  |  |  |  |
| Ongoing Case A/I                  | Result(s) 1 to 4 of 4 / Page 1 of 1          |                    |                       |                      |  |  |  |  |
| Specialized A/I Tool              | Case Participants                            | DOB                |                       |                      |  |  |  |  |
| Law Enforcement                   |                                              |                    | Maintain Legal Action | Maintain Delinguency |  |  |  |  |
| Justification/Waiver              |                                              |                    |                       |                      |  |  |  |  |
| Case Services                     |                                              |                    | Maintain Legal Action | Maintain Delinquency |  |  |  |  |
| Legal Actions                     |                                              |                    | Maintain Legal Action | Maintain Delinguency |  |  |  |  |
| Legal Custody/Status              |                                              |                    | Maintain Legal Action | Maintain Delinguency |  |  |  |  |
| Living Arrangement /              |                                              |                    |                       |                      |  |  |  |  |
| Guardianship                      |                                              |                    |                       |                      |  |  |  |  |
| Initial Removal                   |                                              |                    |                       |                      |  |  |  |  |
| Placement Request                 |                                              |                    |                       |                      |  |  |  |  |
| Placement/ICCA                    |                                              |                    |                       |                      |  |  |  |  |
| Residential Treatment Information |                                              |                    |                       |                      |  |  |  |  |
| independent Living                |                                              |                    |                       |                      |  |  |  |  |
| Case Plan Tools                   |                                              |                    |                       |                      |  |  |  |  |

The **Delinquency Information** screen displays.

- 5. Review the desired information.
- 6. When complete, click the **Close** Button.

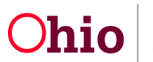

| Name:          | Smith, Child         |                  | Person ID:              |                |                        | DOB:            | 01/01/2020            |
|----------------|----------------------|------------------|-------------------------|----------------|------------------------|-----------------|-----------------------|
| Delinquency In | formation            |                  |                         |                |                        |                 |                       |
| Hearing Hist   | tory                 |                  |                         |                |                        |                 |                       |
| Sort By:       |                      | ~                |                         |                |                        |                 |                       |
|                | Hearing Date         | Hearing Type     | Court Case<br>Number Co | ourt ID Number | Court Name             | A               | dditional Information |
| Add Hearing    | g                    |                  |                         |                |                        |                 |                       |
| Disposition    | Details              |                  |                         |                |                        |                 |                       |
| Sort By:       | Adjudication Date (D | Desc) 🗸          |                         | Created in I   | rror  Exclude  Include | le              |                       |
|                | Adjudication Date    | Disposition Date | Adjudication Type       | Court          | Case Number            | Court ID Number | Disposition Details   |
| Add Adjud      | ication              |                  |                         |                |                        |                 |                       |
| Close          |                      |                  |                         |                |                        |                 |                       |

The Case Legal Actions / Delinquency Participants screen appears.

#### **Overview of the Legal Custody and Status Screen**

As an overview, the **Legal Custody and Status** screen in Ohio SACWIS contains the following system features as shown in green below:

- You can add, edit, and/or view custody episodes and legal statuses in chronological order per child / case participant by clicking the **Edit** link. The specific steps to edit are discussed within this Knowledge Base Article.
- Three radio buttons are now available to filter case participants:
  - All Persons Displays all active case members and inactive case members who previously had agency legal status records associated with them, including COPS, TCOPS, and COPS EXT. The system defaults to this filter.
  - Persons with a Current or Historical Legal Status Displays all case members (active and inactive) with any current or historical agency legal status, including COPS, TCOPS, and COPS EXT.
  - Persons Under Age 22 Displays all active case members under the age of 22 based on the current system date.
- Each case participant's name is a hyperlink to their **Person Profile**.
- Any inactive case member(s) are indicated by a red [INACTIVE] symbol below their name. Note: A legal status cannot be added or edited in a case where the child is an inactive case member.

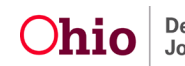

| Safety Assessment                 | Legal C     | ustody & Status Filter           | r Criteria         |                      |                             |                               |                                          |
|-----------------------------------|-------------|----------------------------------|--------------------|----------------------|-----------------------------|-------------------------------|------------------------------------------|
| Substance Abuse Screening         |             |                                  |                    | _                    |                             |                               |                                          |
| Forms/Notices                     |             | ersons                           |                    |                      |                             |                               |                                          |
| Category/Pathway Switch           | O Perso     | ons with a Current or Histo      | orical Legal Statu | s                    |                             |                               |                                          |
| Safety Plan                       | Perse       | ons Under Age 22                 |                    |                      |                             |                               |                                          |
| Actuarial Risk Assessment         |             |                                  |                    |                      |                             |                               |                                          |
| Family Assessment                 |             |                                  |                    |                      |                             |                               |                                          |
| Ongoing Case A/I                  | Filter      |                                  |                    |                      |                             |                               |                                          |
| Specialized A/I Tool              |             |                                  |                    |                      |                             |                               |                                          |
| Law Enforcement                   |             | ustadu <sup>9</sup> Status Infor | motion             |                      |                             |                               |                                          |
| Justification/Waiver              | Leyal C     | usiouy & Status infor            | mation             |                      |                             |                               |                                          |
| Case Services                     |             |                                  |                    |                      |                             |                               |                                          |
| Legal Actions                     | Result(s    | ) 1 to 4 of 4 / Page 1 of 1      |                    |                      |                             |                               |                                          |
| Legal Custody/Status              |             | Case Participant                 | DOB                | Custody Start Date - | Legal Status                | Legal Status Effective Date - | Agency                                   |
| Living Arrangement /              |             |                                  |                    | End Date             |                             | Termination Date              |                                          |
| Guardianship                      | odit        | Child Smith                      | 01/01/2020         | 11/16/2022 -         | Temporary Custody/Placement | 01/17/2023 -                  |                                          |
| Initial Removal                   |             |                                  | 01/01/2020         | THIOLOLL             | and Care                    | 011112020                     |                                          |
| Placement Request                 | l           |                                  | _                  |                      |                             |                               | _                                        |
| Placement/ICCA                    | <u>edit</u> |                                  | 01/01/2018         | 11/16/2022 -         | Temporary Custody/Placement | 01/17/2023 -                  | n an an an an an an an an an an an an an |
| Residential Treatment Information |             |                                  |                    |                      | and Care                    |                               |                                          |
| Independent Living                |             |                                  |                    |                      | -                           | 0.1.1.7.00.00                 |                                          |
| Case Plan Tools                   | <u>edit</u> |                                  | 01/01/2015         | 11/16/2022 -         | Temporary Custody/Placement | 01/17/2023 -                  | l<br>L                                   |
| Visitation Plans                  |             |                                  |                    |                      |                             |                               |                                          |
| Review Tools                      | edit        |                                  | 01/01/2013         | 11/16/2022 -         | Temporary Custody/Placement | 01/17/2023 -                  |                                          |
| Family Team Meeting               | <u></u>     | <u></u>                          |                    |                      | and Care                    |                               |                                          |
| Safety Reassessment               |             |                                  |                    |                      |                             |                               |                                          |

### Navigating the Legal Custody and Status Screen

To add, edit, or view a legal status, complete the following steps:

- 1. Navigate to the appropriate **Case Overview** screen using the steps previously discussed.
- 2. Click the Legal Custody / Status link in the Navigation menu. The Legal Custody and Status screen appears.
- 3. Click the edit link in the appropriate child's row

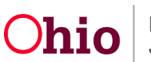

| Safety Assessment                 | Legal Cust     | Legal Custody & Status Filter Criteria |                   |                      |                             |                               |               |  |
|-----------------------------------|----------------|----------------------------------------|-------------------|----------------------|-----------------------------|-------------------------------|---------------|--|
| Substance Abuse Screening         |                |                                        |                   |                      |                             |                               |               |  |
| Forms/Notices                     | O All Persor   | ns                                     |                   |                      |                             |                               |               |  |
| Category/Pathway Switch           | O Persons v    | with a Current or Histo                | rical Legal Statu | s                    |                             |                               |               |  |
| Safety Plan                       | Persons        | Under Age 22                           |                   |                      |                             |                               |               |  |
| Actuarial Risk Assessment         |                |                                        |                   |                      |                             |                               |               |  |
| Family Assessment                 |                |                                        |                   |                      |                             |                               |               |  |
| Ongoing Case A/I                  | Filter         |                                        |                   |                      |                             |                               |               |  |
| Specialized A/I Tool              |                |                                        |                   |                      |                             |                               |               |  |
| Law Enforcement                   | Land Over      |                                        |                   |                      |                             |                               |               |  |
| Justification/Waiver              | Legar Cust     | tody & Status Infor                    | mation            |                      |                             |                               |               |  |
| Case Services                     |                |                                        |                   |                      |                             |                               |               |  |
| Legal Actions                     | Result(s) 1 to | to 4 of 4 / Page 1 of 1                |                   |                      |                             |                               |               |  |
| Legal Custody/Status              | C              | Case Participant                       | DOB               | Custody Start Date - | Legal Status                | Legal Status Effective Date - | Agency        |  |
| Living Arrangement /              |                |                                        |                   | End Date             |                             | Termination Date              |               |  |
| Guardianship                      | edit Smi       | ith Child                              | 01/01/2020        | 11/16/2022 -         | Temporary Custody/Placement | 01/17/2023 -                  | unty Children |  |
| Initial Removal                   |                |                                        | 0110112020        | THIOLOLL             | and Care                    | 011112020                     | Board         |  |
| Placement Request                 |                |                                        |                   |                      |                             |                               |               |  |
| Placement/ICCA                    | edit           |                                        | 01/01/2018        | 11/16/2022 -         | Temporary Custody/Placement | 01/17/2023 -                  | unty Children |  |
| Residential Treatment Information |                |                                        |                   |                      | and Care                    |                               | Board         |  |
| Independent Living                |                |                                        |                   |                      |                             |                               |               |  |
| Case Plan Tools                   | <u>edit</u>    |                                        | 01/01/2015        | 11/16/2022 -         | Temporary Custody/Placement | 01/17/2023 -                  | unty Children |  |
| Visitation Plans                  |                |                                        |                   |                      |                             |                               | Joald         |  |
| Review Tools                      | edit           |                                        | 01/01/2013        | 11/16/2022 -         | Temporary Custody/Placement | 01/17/2023 -                  | unty Children |  |
| Family Team Meeting               | odit           |                                        | 0.10 112010       | IN TOLOLL            | and Care                    | 011112020                     | Board         |  |
| Safety Reassessment               |                |                                        |                   |                      |                             |                               |               |  |

The Legal Custody Episode & Status Information screen displays.

#### **Details on the Legal Custody Episode & Status Information Screen**

- The current custody episode appears at the top of the screen, followed by the next concurrent custody episode, etc.
- The grid results appear displaying the most recent legal status on top (legal custody within each custody episode or the protective supervision order).
- The (+/ –) "expando" boxes separate **legal custody episodes** and **protective supervision orders**. Each legal status information box is collapsible as desired.
- A filter (radio button) at the top of the screen is available to include **Created in Error** records. However, the system automatically excludes **Created in Error** records from filter searches as a default function.
- If a custody episode has already been added, the **Add Legal Status** button appears at the bottom of the most recent episode (expando box).
- To view the Ruling associated to the Legal Status, click ruling link.
- When there is a date gap in legal Statuses, a message appears stating: **\*If present, a gap in legal status exists.** If there is a one-day (or greater) gap between the termination date and the immediate subsequent legal status effective date, a red asterisk (\*) appears in the most recent row(s). The asterisk does not mean that the date is incorrect, but rather the system is bringing the date gap to attention so the situation can be reviewed.

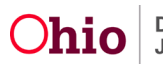

| Legal Custody Episode & Status Filter Crit                                                                                                    | eria                                                                                                    |                                                                |                                  |                        |
|----------------------------------------------------------------------------------------------------|----------------------------------------------------------------------------------------------------|----------------------------------------------------------------|----------------------------------|------------------------|
| Include Created In Error                                                                                                    |                                                                                                    |                                                                |                                  |                        |
| Filter                                                                                                    |                                                                                                    |                                                                |                                  |                        |
| Legal Custody Episode & Status Information                                                                                                    | on                                                                                                    |                                                                |                                  |                        |
| Custody Episode (started with Ex-Parte) -                                                                                                    | Start Date: 11/16/2022 ^                                                                                               |                                                                |                                  |                        |
| Custody Episode Start Date:<br>11/16/2022                                                                                                    | Custody Episode E                                                                                                    | End Date:                                                      |                                  |                        |
| Legal Status Information                                                                                                    |                                                                                                    |                                                                |                                  |                        |
|                                                                                                    | Legal Status                                                                                                    | Effective Date                                                 | Termination Date                 | Termination Reason     |
| Legal Responsibility County                                                                                                    | Children Services Board from 11/16/2                                                                                   | 2022 to                                                        |                                  |                        |
| view Temporary Custody/Placemedit                                                                                                    | ent and Care                                                                                                    | 01/17/2023                                                     |                                  |                        |
| view Temporary Court Order<br>edit<br>ruling                                                                                                    |                                                                                                    | 11/17/2022                                                     | 01/17/2023                       | Change in Custody Type |
| view Ex-Parte<br>edit INITIAL LEGAL STATUS<br>ruling                                                                                                    |                                                                                                    | 11/16/2022                                                     | 11/17/2022                       | Change in Custody Type |
| Protective Supervision - Start Date: 06/27/<br>Start Date:<br>06/27/2022                                                                                                    | 2022 - End Date: 11/16/2022<br>End Date:<br>11/16/2022                                                                 | ]                                                              |                                  |                        |
| Legal Status Information                                                                                                    |                                                                                                    |                                                                |                                  |                        |
| Legal Si                                                                                                    | tatus Effectiv                                                                                                    | ve Date Te                                                     | ermination Date                  | Termination Reason     |
| view Court Ordered Prot Sup<br>edit<br>ruling                                                                                                    | 06/27/2022                                                                                                    | 11/16/2022                                                     | Cha                              | nge in Custody Type    |
|                                                                                                    |                                                                                                    |                                                                |                                  |                        |
|                                                                                                    |                                                                                                    | _                                                              |                                  |                        |
| Protective Supervision - Start Date: 06/05/                                                                                                    | 2018 - End Date: 08/27/2019                                                                                            | 1                                                              |                                  |                        |
| Protective Supervision - Start Date: 06/05/<br>Start Date:<br>06/05/2018                                                                                                    | 2018 - End Date: 08/27/2019<br>End Date:<br>08/27/2019                                                                 | ]                                                              |                                  |                        |
| Protective Supervision - Start Date: 06/05/<br>Start Date:<br>06/05/2018<br>Legal Status Information                                                                                                    | 2018 - End Date: 08/27/2019 ^<br>End Date:<br>08/27/2019                                                               | ]                                                              |                                  |                        |
| Protective Supervision - Start Date: 06/05//<br>Start Date:<br>06/05/2018<br>Legal Status Information                                                                                                    | 2018 - End Date: 08/27/2019 ^<br>End Date:<br>08/27/2019<br>Effective Date                                             | Termination Date                                               |                                  | Termination Reason     |
| Protective Supervision - Start Date: 06/05/<br>Start Date:<br>06/05/2018<br>Legal Status Information<br>Legal Status<br>Protective Supervision witt                                                                     | 2018 - End Date: 08/27/2019 ^<br>End Date:<br>08/27/2019<br>Effective Date<br>Job and Family Services-Ho               | Termination Date<br>cking from 06/05/2018 to 08/               | 27/2019                          | Termination Reason     |
| Protective Supervision - Start Date: 06/05/<br>Start Date:<br>06/05/2018<br>Legal Status Information<br>Legal Status<br>Protective Supervision with<br>view<br>edit<br>view<br>court Ordered Prot Sup<br>edit<br>ruling | 2018 - End Date: 08/27/2019 ^<br>End Date:<br>08/27/2019<br>Effective Date<br>Job and Family Services-Ho<br>06/05/2018 | Termination Date<br>cking from 06/05/2018 to 08/<br>08/27/2019 | 27/2019<br>Returned to Parent/Gu | Termination Reason     |
| Protective Supervision - Start Date: 06/05/<br>Start Date:<br>06/05/2018<br>Legal Status Information<br>Legal Status<br>Protective Supervision witt<br>view<br>edit<br>ruling                                           | 2018 - End Date: 08/27/2019 ^<br>End Date:<br>08/27/2019<br>Effective Date<br>Job and Family Services-Ho<br>06/05/2018 | Termination Date<br>cking from 06/05/2018 to 08/<br>06/27/2019 | 27/2019<br>Returned to Parent/Gu | Termination Reason     |

#### Adding a Legal Custody Episode with Non-Court Involved Legal Status

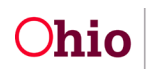

Department of Job and Family Services

**Important:** A custody episode or a legal status cannot be recorded on a closed case.

For steps on adding a court-involved legal status, refer to the **Recording a Court Ruling Record with a Legal Status** Knowledge Base Article.

When recording a new legal custody episode, Ohio SACWIS will determine if this is the first (initial) legal status record. If so, the system automatically displays the **Effective Date** in the **Custody Episode Start Date** field.

This same process for recording a **Custody Episode Start Date** is replicated when the new custody episode is recorded through the **Ruling Record**.

1. Click the Add Legal Status button.

#### The Legal Status Details page displays.

| Children Services Board                                                          |                                    |
|----------------------------------------------------------------------------------|------------------------------------|
| Custody Episode Start Date:                                                      | Custody Episode End Date:          |
| Most Recent Legal Guardianship:<br>No Legal Guardianship / Custody records Exist |                                    |
| The custody episode start date and end date will be based on legal status eff    | fective date and termination date. |
| Legal Status: * Initial Voluntary Agreement for Care Telephonic Order of Custody | Effective Date: * Effective Time:  |
| Officer Acceptance Secondary Termination Reason:                                 |                                    |
| Was this Custody Episode less than 24 hours?:<br>O Yes O No I Not Answered       |                                    |
| Narrative                                                                        | ✓ ABC<br>3000                      |
| Created Date:<br>Modified Date:                                                  | Created By:<br>Modified By:        |
| Save                                                                             | Cancel                             |

1. In the Legal Status field, select the appropriate non-court involved legal statuses legal status value: Telephonic Order of Custody, Officer Acceptance, or Initial Voluntary Agreement for Care (VAC).

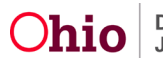

2. In the **Effective Date** field, enter the appropriate date.

#### Important:

- The **Hint** content states that the effective date entered here **will become the custody episode start date**.
- If a custody episode has already been recorded, the **Hint** message will not display, and the **Custody Episode Start Date** will appear instead.
- 3. Complete the remaining fields, as needed.
- 4. When complete, click **Save**.

The Legal Custody Episode & Status Information screen displays.

#### **Editing a Legal Custody Episode**

Important:

- A custody episode cannot be recorded on a closed case.
- Edits can only be made to open current custody episodes.
- If a closed case requires editing on the most recent custody episode, call the Ohio SACWIS Help Desk for detailed instructions.
- If a custody episode is not court involved, a new custody episode can be edited on this screen without navigating to the Court Ruling record. However, only the three values are available for selection in the **Legal Status** field drop-down list.

The Edit Custody Episode button is used to modify the existing Custody Episode Start Date and/or the Custody Episode End Date.

| Legal Custody Episod                                                                                     | le & Status Information                |                                       |                  |                    |
|----------------------------------------------------------------------------------------------------|----------------------------------------|---------------------------------------|------------------|--------------------|
| Custody Episode (sta                                                                                     | arted with Telephonic Order of Custody | <u>y) - Start Date: 05/01/2023 </u> ^ |                  |                    |
| Custody Episode Start Date:     Custody Episode End Date:       05/01/2023     Custody Episode End Date: |                                        |                                       |                  |                    |
| Legal Status Inform                                                                                      | ation                                  |                                       |                  |                    |
|                                                                                                    | Legal Status                           | Effective Date                        | Termination Date | Termination Reason |
| Legal Responsibil                                                                                        | ity County Children Service            | s Board from 05/01/2023 to            |                  |                    |
| view Telep<br>edit INITIA                                                                                | honic Order of Custody                 | 05/01/2023                            |                  |                    |
| Add Legal Status                                                                                         |                                        |                                       |                  |                    |

Close

| 1. | Click the Edit Custod | ly Epiosde Link. |
|----|-----------------------|------------------|
|----|-----------------------|------------------|

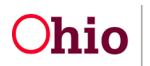

The Custody Episode Details screen displays.

**Note:** All values with the same **Effective Date** appear in display in the drop-down list. In **The Legal Status that Started the Custody Episode** field, select which legal status record started the custody episode.

| Custody Episode D<br>Agency:<br>County Child         | etails<br>Iren Services Board             |   |                       |                       |                         |            |
|------------------------------------------------------|-------------------------------------------|---|-----------------------|-----------------------|-------------------------|------------|
| The Legal Status that started the Custody Episode: * |                                           |   | Custody Episode Start | Date: *               | Custody Effective Time: |            |
| Telephonic Order                                     | or Custody                                |   | Ť                     | 05/01/2023            |                         | HEMM AM/PM |
| Was this Custody Epi<br>O Yes O No O                 | isode less than 24 hours?<br>Not Answered |   |                       | Custody Episode End D | ate:                    |            |
| Created in Error                                     |                                           |   |                       |                       |                         |            |
| Created Date:                                        | 05/05/2023                                |   |                       | Created By:           | Hendersho               | ott, Julie |
| Modified Date:                                       | 05/05/2023                                |   |                       | Modified By:          | Hendersho               | ott, Julie |
|                                                      |                                           | _ |                       |                       |                         |            |
|                                                      |                                           |   | Save                  | Cancel                |                         |            |

- 1. Edit fields as needed.
- 2. Click Save.

The **Legal Custody Episode & Status Information** screen appears displaying the information that was updated.

#### Inserting a New Legal Status

To insert a new legal status, the navigational path to get to this screen in Ohio SACWIS will dictated by the type of legal status that needs to be inserted (court involved vs. non-court involved) and was previously discussed.

- 1. Navigate to the Legal Custody Episode & Status Information screen.
- 2. Click Add Legal Status button

The Child Legal Status Details screen appears.

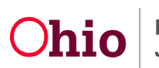

| Laval Chatua *                                |      | Effective Date: 4 | Effective Times                 |       |
|-----------------------------------------------|------|-------------------|---------------------------------|-------|
| Legal Status: *                               |      |                   |                                 |       |
|                                               |      |                   | <b>`</b>                        |       |
| Termination Reason:                           |      | Termination Date: | HH:MM AM/PM<br>Expiration Date: |       |
|                                               | ~    |                   |                                 |       |
|                                               |      |                   |                                 |       |
| Secondary Termination Reason:                 |      |                   |                                 |       |
|                                               | ~    |                   |                                 |       |
|                                               |      |                   |                                 |       |
| Was this Custody Episode less than 24 hours?: |      |                   |                                 |       |
| ○ Yes ○ No                                    |      |                   |                                 |       |
| Marrativa                                     |      |                   |                                 |       |
| Narrative                                     |      |                   |                                 | ABC   |
|                                               |      |                   |                                 | ▼ ABC |
|                                               |      |                   |                                 | 3000  |
|                                               |      |                   | 4                               |       |
|                                               |      |                   |                                 |       |
|                                               |      |                   |                                 |       |
| Created Date:                                 |      | Created By:       |                                 |       |
| Modified Date:                                |      | Modified By:      |                                 |       |
|                                               | Save | Cancel            |                                 |       |

- 1. In the **Legal Status** field, select the appropriate legal status value.
- 2. In the Effective Date field, enter the appropriate date.
- 3. Complete the remaining fields, as needed.
- 4. When complete, click **Save** button.

The information is saved, and the new legal status appears in the appropriate section grid.

| stody Episo<br>16/2022                                                 | ode Start Date: Custoo               | Custody Episode End Date: |                  |                        |  |  |  |
|------------------------------------------------------------------------|--------------------------------------|---------------------------|------------------|------------------------|--|--|--|
| egal Statu                                                             | is Information                       |                           |                  |                        |  |  |  |
|                                                                        | Legal Status                         | Effective Date            | Termination Date | Termination Reason     |  |  |  |
| Legal Responsibility County Children Services Board from 11/16/2022 to |                                      |                           |                  |                        |  |  |  |
| <u>view</u><br>edit<br>ruling                                          | Temporary Custody/Placement and Care | 01/17/2023                |                  |                        |  |  |  |
| <u>view</u><br>edit<br>ruling                                          | Temporary Court Order                | 11/17/2022                | 01/17/2023       | Change in Custody Type |  |  |  |
| <u>view</u><br>edit<br>ruling                                          | Ex-Parte                             | 11/16/2022                | 11/17/2022       | Change in Custody Type |  |  |  |
| Add Lega                                                               | al Status Edit Custody Episode       |                           |                  |                        |  |  |  |
|                                                                        |                                      | Close                     |                  |                        |  |  |  |

The Legal Custody Episode & Status Information screen appears.

5. Click the Add Legal Status button

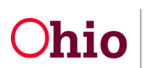

- 6. In the Legal Status field, select the appropriate non-court involved legal statuses legal status value: Telephonic Order of Custody, Officer Acceptance, or Initial Voluntary Agreement for Care (VAC).
- 7. In the **Effective Date** field, enter the appropriate date.

#### Important:

- The **Hint** content states that the effective date entered here **will become the custody episode start date**.
- If a custody episode has already been recorded, the **Hint** message will not display, and the **Custody Episode Start Date** will appear instead.
- 8. Complete the remaining fields, as needed.
- 9. When complete, click Save.

The **Legal Custody Episode & Status Information** screen appears displaying the legal status record that was just entered.

If you need additional information or assistance, please contact the OFC Automated Systems Help Desk at <u>SACWIS HELP DESK@jfs.ohio.gov</u>.

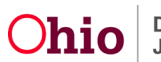